# 附件:

## 广西艺术学院 2018 级新生网上报到、网上缴费方式

# (温馨提示:缴费学号见录取通知书,学校财务处咨询电话:0771--5333092)

1、登录广西艺术学院官网 http://www.gxau.edu.cn/,从官网正方的"数字化校园"中的'迎 新系统'链接进入学院网上迎新平台。

2、以学号或身份证号+身份证号后六位(初始密码)登录。

| 2 |     |  |
|---|-----|--|
|   |     |  |
|   |     |  |
|   | e æ |  |

3、登录后是新生信息界面,注意核对本人的信息与像片。按界面要求填写好相关资料,点'下 一步'进入下一个流程。

| 姓名:   | 张三          | 性别。   | 男         |
|-------|-------------|-------|-----------|
| 出生年月: |             | 身份证号。 |           |
| 联系电话: | 15607719968 | 毕业学校: |           |
| 联系地址: |             | 考生号:  | 123456789 |
| 准考证号: |             | 录取专业: | 绘画        |
| 高考成绩: | 580         | 籍贯:   |           |
| 教师评语: |             |       | h.        |
| 健康状况。 |             |       |           |
| 特长。   |             |       |           |
| 荣誉。   |             |       |           |

4、缴费:缴费界面列出新生当年应缴项目与收费标准。

| 应缴项目清单 |           |               |        |  |
|--------|-----------|---------------|--------|--|
| 项目     | 学知        | <b>应收</b> (元) | 已数 (元) |  |
| 学费     | 2016-2017 | 12000.00      | 0.00   |  |
| 教材费    | 2016-2017 | 500.00        | 0.00   |  |
| 住宿费    | 2016-2017 | 1200.00       | 0.00   |  |
| 体检费    | 2016-2017 | 60.00         | 0.00   |  |
| 城镇医疗保险 | 2016-2017 | 150.00        | 0.00   |  |
|        | ታትነ       | 13910.00      | 0.00   |  |

## □ 是否贷款

#### □ 是否緩交

如果办理了生源地贷款,需要在'是否贷款'打勾,然后填报贷款相关信息,然后点'提 交审核'。学校审核通过后(至少需一天等待时间),实际需缴金额将自动减去贷款金额。

### 🖻 是否贷款

| 贷款类型           | 生源地贷款 ▼    |          |         |           |           |
|----------------|------------|----------|---------|-----------|-----------|
| ◆贷款金额          | 6000       | 元        |         | 域写金额必须    | 与上传资料信息相符 |
| ◆贷款受理单位        | XXX 学生资助管理 | 里中心      |         |           |           |
| ★回执单校验码        | 773456     |          |         |           |           |
| ◆贷款受理证明扫描件     | 选择文件 未选择   | 任何文件     |         |           |           |
| ★家庭月总收入:       | 2000       | ★家庭总人口数: | 4       | 联系电话。     |           |
| 家庭主要成员情况<br>添加 |            |          |         |           |           |
| 孤残             | ◎ 是 ◉ 否    | 单亲       | ◎ 是 ◉ 否 | 烈士或优抚对象子女 | ◎ 是 ● 否   |
| 家麼情况证明文件       | 选择文件未选择    | 任何文件     |         |           |           |
| 家庭情况说明         |            |          |         |           |           |

家庭暂时有困难的,在'是否缓交'打勾,然后填报缓交学费申请。缓交申请审核通过 后(至少需一天等待时间),实际需缴金额将自动减去缓交金额。

# 🗹 是否缓交

Γ

| ≠申请缓交会额 | <u>3000</u> 元           |
|---------|-------------------------|
| ★申请緩交理由 | 家里两个兄弟同时念大学,短时不能凑齐全部学费。 |
|         |                         |
|         |                         |
|         |                         |
| ★还款计划   |                         |
|         |                         |
|         |                         |
|         |                         |
| 状态      | 未提交过申请                  |
|         | 提交申请                    |

5、网上支付: 点'支付'进入网上支付,支持所有银联卡。

| 结算: 应付金額(13910.0<br>=实际缴费金额: 139 | <sup>0) -</sup> 贷款金額 (o.<br>910.00 | 00) - 緩交金額(       | 0.00 )                       |        |
|----------------------------------|------------------------------------|-------------------|------------------------------|--------|
|                                  |                                    |                   |                              |        |
| 上一步支付                            |                                    |                   |                              |        |
| 支付界面如下:                          |                                    |                   |                              |        |
| China Construction Bank          | <b>跨行付</b><br>网上银行支付               | 2018-7-15 0:40:55 | <ul> <li>⑦ 並见后要相答</li> </ul> | ⑧ 退册支件 |
| 高户名称= 广西艺术学院                     | 请选择付款银行。                           |                   |                              |        |
| 商品信息= 选修课学费                      |                                    |                   | 1.1                          |        |
| 订单号: 10704022952016071500        |                                    | • <b>6</b> 1444   |                              |        |
| 订单金额= <mark>13910.00</mark>      |                                    | • Strain          |                              |        |
| <b>支付币种。</b> 人民币                 |                                    | 下一步               |                              |        |
| <b>注册信息</b> ■ 123456790视就2       |                                    |                   |                              |        |
| <b>商户分行。</b> 广西区建行               |                                    |                   |                              |        |
| 支付日期: 2016-07-15                 |                                    |                   |                              |        |

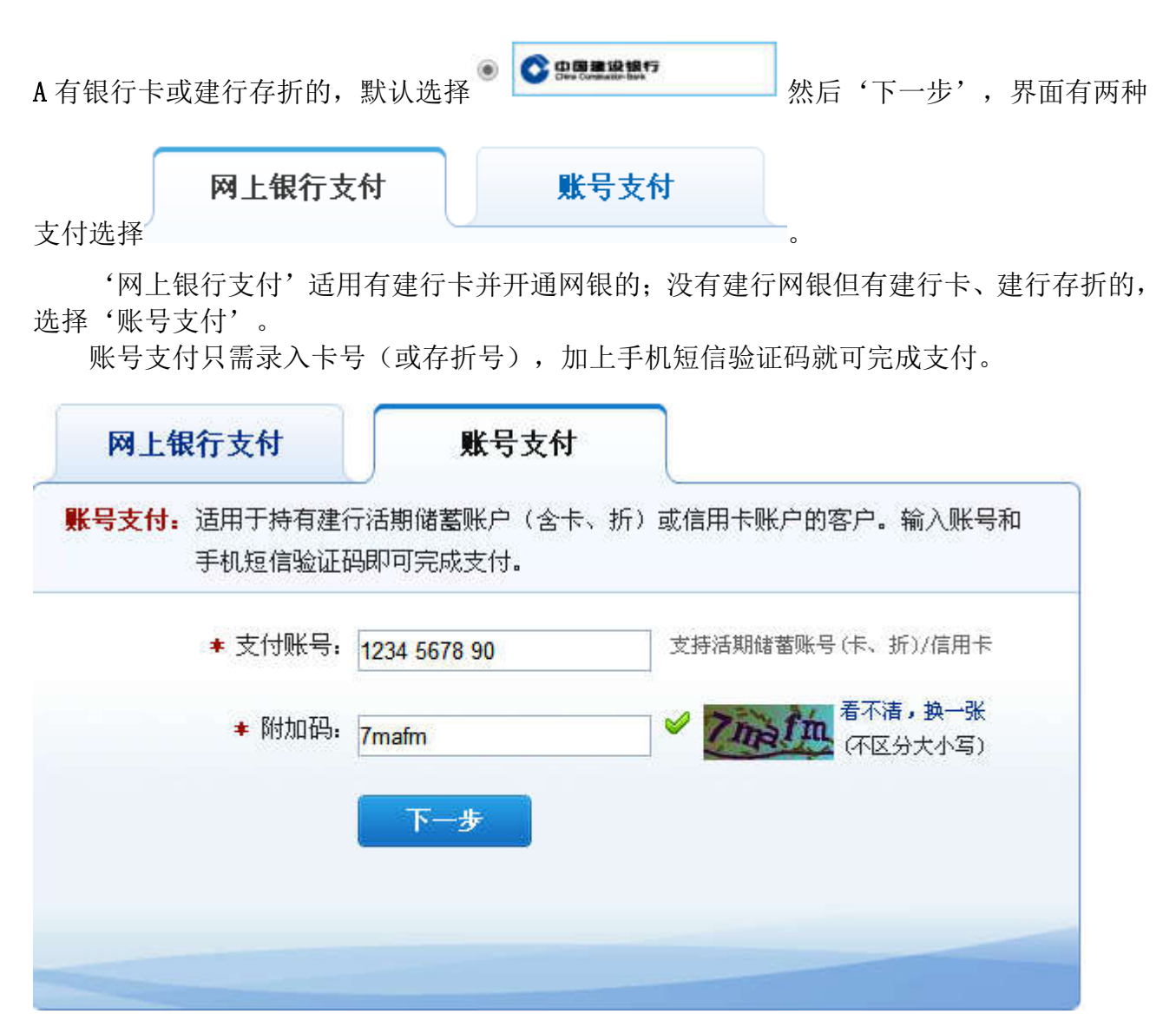

网上银行支付、账号支付均支付2万元的单笔支付,即一次可完成学费网上缴纳。

银联卡支付——即短信验证快捷支付。此支付一般单笔最高限额为 5000 元(与开卡时填 写的单笔转账最高限额有关,限额一般为 1000 元到 5000 元),如果学费实缴金额超过 5000 元,需分多次缴费。

| <b>復联卡支付</b> 网银支付             |                   |       |
|-------------------------------|-------------------|-------|
| 直接付款                          | 登录付款              |       |
| 1. 输入来号 🌩 2. 输入输证信息 🌩 3. 完成支付 | 用户名: 于机号偷缩/自定义用户名 | 快速注册  |
| 6559 9123 4567 89 ×           | 密 吗: 语点此安装        | 志记感问? |
| 下一步 新手操作演示 @                  | 登录付款 新手操作演示 0     |       |
|                               |                   |       |

一有开通了网上银行卡的,选择'网银支付'。网银支付单笔限额一般为2万元或以上,可

以方便地一次完成缴费。

| 0 | ● ● ● 能行 | ۲     | China Construction Bank | 0 | 🔶 上海银行<br>Bank of Stanghai | ۲ | O 北京银行<br>BANK OF BELING |
|---|----------|-------|-------------------------|---|----------------------------|---|--------------------------|
|   | 📥 其他银行,请 | 点击这里转 | 俞入卡号                    |   |                            |   |                          |

6、支付时注意事项:

攀第一次使用电脑进行网上支付时,需下载安装银行的支付控件才能支付成功。

₩ 电脑上支付产生困难时,可以扫迎新登录界面的二维码,下载财务 APP,在 APP 上缴费不需要安装银行插件,直接支付,较为简便。手机 APP 的登录方式相同。

☆ 易 记 录

☆ 易 记 录

处关闭订单,重新录入较小的金额(如小于等于 5000),再进行支付。

🏶 有的浏览器限制支付网页的跳转,没有自动跳转到银行页面的请点'点击这里'

没有进行转跳? 点击这里进入支付页面。

7、成功支付后,在'报到信息'界面可以看到自己的综合报到信息。

咨询电话: 广西艺术学院财务处 0771-5333092 广西艺术学院研究生处 0771-5333134